## 兮辰云 NAT 机器使用教程

感谢您使用兮辰云的服务,以下教程推荐新手进行阅读学习服务

器连接 windows 可以使用远程桌面或 vnc 进行链接

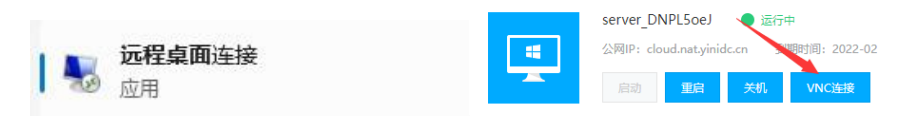

或者下载微软官方远程桌面软件

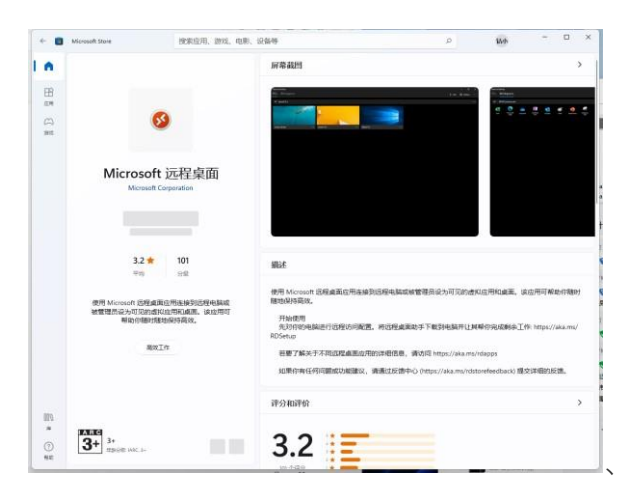

linux 用户(centos 系统)可以使用

ssh 或者 vnc 连接

推荐 ssh 工具 xshell finalshell 进行链接 FinalShell 3.9.2.2

1. windows/centos 进行防火墙关闭与内网端口开放 windows

方面

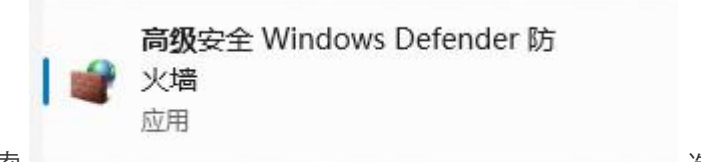

1 搜索

选择

入站规则--新建规则进入新建入站规则向导

| 新建入站规则向导<br>规则类型<br>选择要创催的防火墙规则类型                                  |                                                                                                    |                                                                                                    | ×   |       |
|--------------------------------------------------------------------|----------------------------------------------------------------------------------------------------|----------------------------------------------------------------------------------------------------|-----|-------|
| <ul> <li>         ・ 教授(法型)         ・         ・         ・</li></ul> | <ul> <li>要約(當約)與與處型</li> <li>(費約(r)<br/>(投約(第点進約)與例。)</li> <li>(證口 6)<br/>(控則 1cr 8) 如你 端口這推約與例。</li> <li>(對22 (x):<br/>"服務委員会" 功能<br/>(控制 新命法: 後边 斯話筆描的規例)</li> <li>(自定 2(c))</li> <li>(自定 2(c))</li> </ul> | , , < | 2   |       |
|                                                                    | II 🖝 unspeanexe                                                                                                    |                                                                                                    | 40H | (如图所示 |

选择 端口 下一页

mc java 版泰拉瑞亚等选择 tcp 端口

mc 基岩版 饥荒等 选择 udp 端口

如果不清楚具体使用 tcp 还是 udp 请自行百度查阅下图以

tcp 为例--下一页

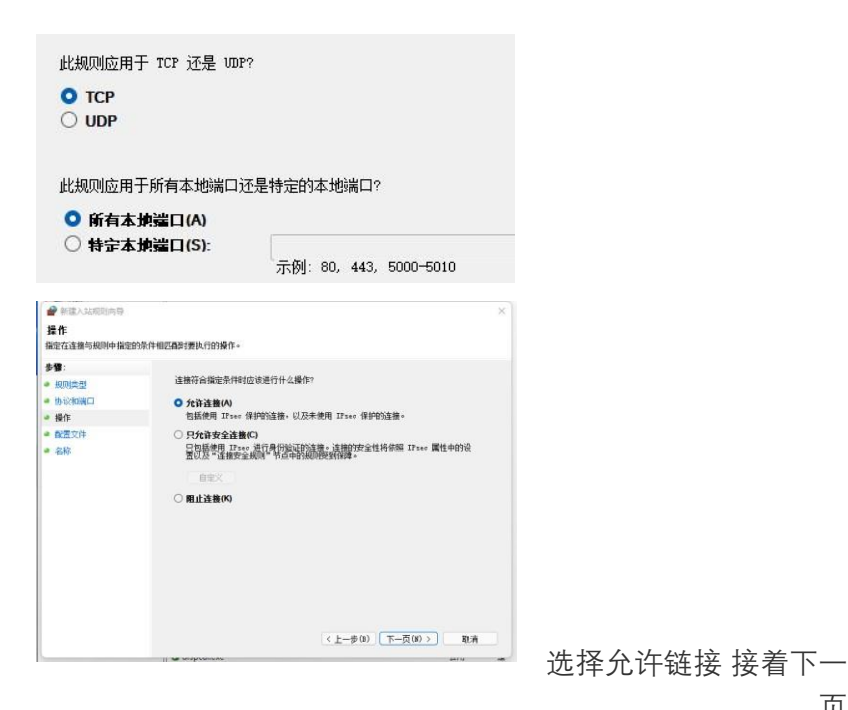

| 新建入站规则向导<br>名称<br>描述此规则的名称和描述。                                                                       |                      |               | ×       |     |        |
|----------------------------------------------------------------------------------------------------|----------------------|---------------|---------|-----|--------|
| 参 <b>管:</b> <ul> <li>- 我们注意型</li> <li>- 协议和编口</li> <li>- 操作</li> <li>- 副型文件</li> <li>- 名称</li> </ul> | 名称(E):<br>描述(可迭)(2): |               |         |     |        |
|                                                                                                    |                      |               |         |     |        |
|                                                                                                    |                      | <上一步(2) 元成(2) | i na Rá | 音命名 | 三百十二十二 |

接下来点击出站规则 与上面步骤一样 但在操作处 默认为 阻止链接 需选择允许链接

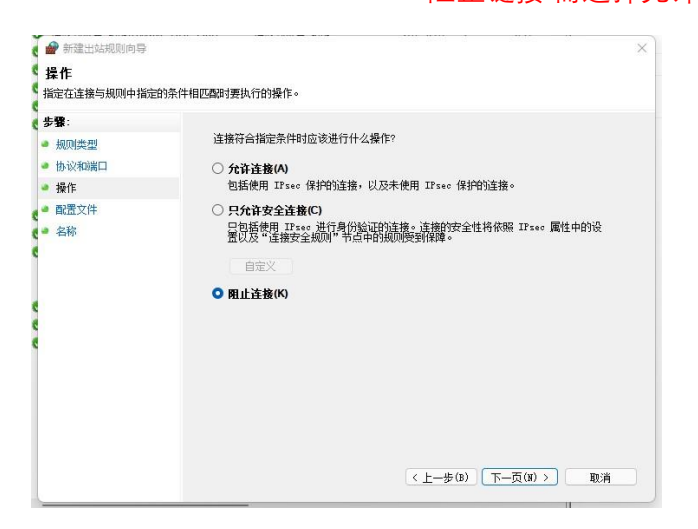

windows 配置完成

centos 配置

centos 需关闭系统防火墙

1、查看防火墙状态

## firewall-cmd --state

- 2、停止 firewall systemctl stop firewalld.service
- 3、禁止 firewall 开机启动

## systemctl disable firewalld.service

4、新增开放端口

firewall-cmd --zone=public --add-port=端口号/tcp --permanent

5、移除开放端口

firewall-cmd --zone=public --remove-port=端口号/tcp --permanent 6、查看开放的端口

firewall-cmd --zone=public --list-ports

7、刷新防火墙

firewall-cmd --reload

完成上述操作后请进入官网进行服务商防火墙开放 <u>idc.xicheny.com</u>进入挂机宝点击管理

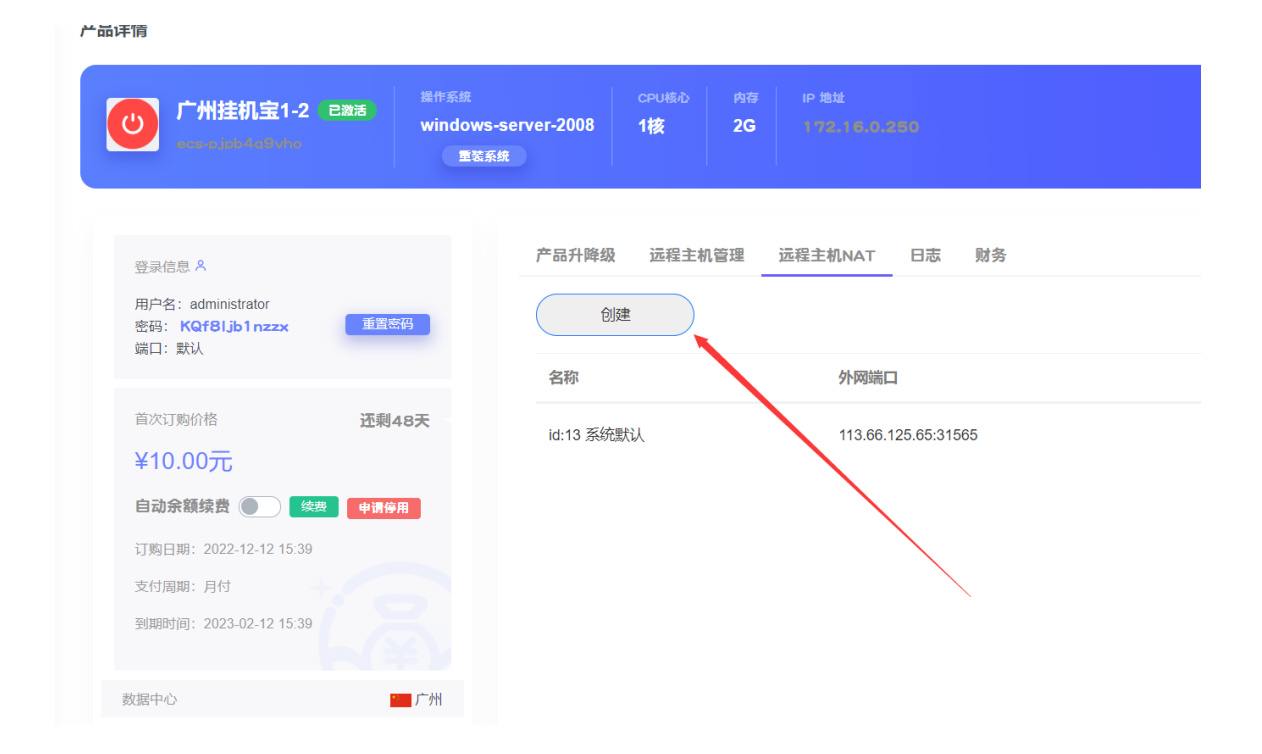

创建 nat 端口

| 远程主机NAT 日志 财务       |                     |                                                                |
|---------------------|---------------------|----------------------------------------------------------------|
|                     |                     |                                                                |
|                     |                     |                                                                |
| 外网端口                | 内网端口                | 协议                                                             |
| 113.66.125.65:32226 | 25565               | tcp                                                            |
| 113.66.125.65:31565 | 22                  | tcp                                                            |
|                     | 113.66.125.65:32226 | 113.66.125.65:32226     25565       113.66.125.65:31565     22 |

在服务端端口设置为 25565 官网申请端口映射后分配的端口为 32226

## 在 mc 游戏端填写的链接地址为 服务器公网 ip+:+32226 以这台服务器为例

既是 ddns.xc6.lol: 32226